# <FortiClient VPN 利用ガイド> Windows 編

### 【FortiClient をダウンロードする】

BHUELIB Det BHUELIB Det BHUELIB Det BHUELIB Det BHUELIB Det Bhuelib Bhuelib Bh

1. 図書館ホームページのデータベース検索より、「学外からのアクセスはこちらへ」をクリックします。

| 学外からのアクセスはこちらへ >                                                                                                 | 広島経済大学図書館                |
|----------------------------------------------------------------------------------------------------|--------------------------|
| 日経BP記事検索サービス <sup>①</sup> FortiClient VPN                                                                        |                          |
| 【学外からのアクセス:FortiClient VPN】                                                                                      | ⑦ 利用案内                   |
| → I FortiClient VPN利用ガイド_Windows編」 [2]<br>→ [FortiClient VPN利用ガイド_iOS編」 [2]<br>→ [FortiClient VPN利用ガイド_iOS編」 [2] | <ul> <li>● 概要</li> </ul> |
| → TFortiClient VPN利用カイト_Android編」と<br>日経BP社が発行する雑誌を対象に、ビジネス、コンピュータ、医療など幅広い分野の記事・誌面を利用できる。                        | ⊖ 資料の検索                  |
| → 「オンライン操作ガイド」                                                                                                   | ▶ データベース検索               |
| 毎索(マイサク) <sup>〇</sup> VPN <sup>〇</sup>                                                                           | ▶ 新聞所蔵リスト                |
| 【学外からのアクセス:VPN】                                                                                                  | ▶ 英語多読電子プック              |
| 『週刊エコノミスト』(1989年/平成元年10月〜現在)の記事・誌面を検索・利用できる。<br>→「毎索ヘルプ」 🗇                                                       |                          |

2. HUENAVI アカウントと同一のユーザ名/パスワードを入力して、「ログイン」をクリックします。

| / |                |  |
|---|----------------|--|
|   | ーザ名            |  |
| パ | スワード           |  |
| × |                |  |
|   | ログイン           |  |
|   | FortiClientを起動 |  |

3. FortiClient の Windows 用をダウンロードします。

| ● 00:00:54 0 B ◆ 0 B ◆ |  |  |  |  |  |
|------------------------|--|--|--|--|--|
| Search Site            |  |  |  |  |  |
| ■ FortiClientをダウンロード▼  |  |  |  |  |  |
| 🔹 iOS                  |  |  |  |  |  |
| 🌻 Android              |  |  |  |  |  |
| 📢 Windows              |  |  |  |  |  |
| 🗯 Mac                  |  |  |  |  |  |
|                        |  |  |  |  |  |
| test                   |  |  |  |  |  |
|                        |  |  |  |  |  |

4. 「開く」をクリックします。

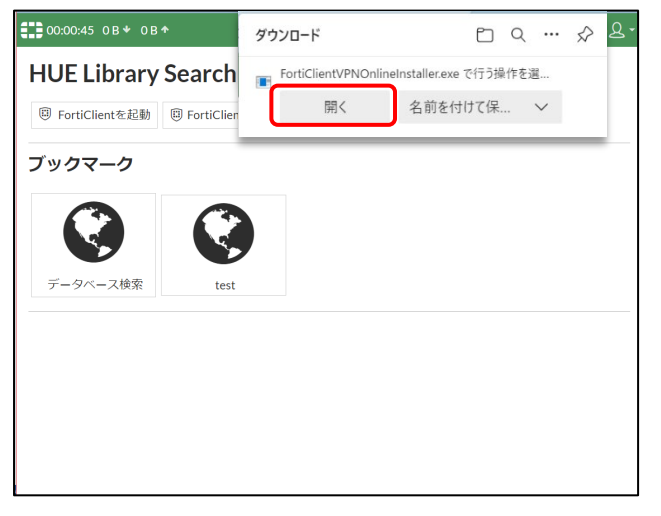

- 5.「このアプリがデバイスに変更を加えることを許可しますか?」という画面が表示されるので、 「はい」をクリックします。
- 6. インストーラのダウンロードが始まります。

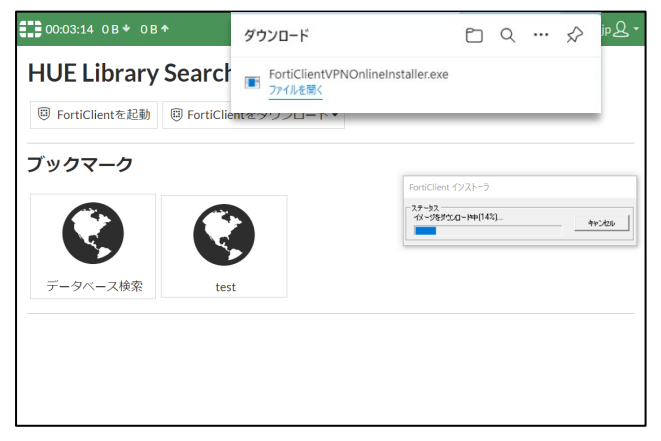

## 7. 「Next」をクリックします。

| 😸 FortiClient VPN Setup - 🗆 🗙                                                                                                 | 🕫 FortiClient VPN Setup - 🗆 🗙                                                                        |
|----------------------------------------------------------------------------------------------------|----------------------------------------------------------------------------------------------------|
| Welcome to the FortiClient VPN Setup Wizard                                                                                   | Destination Folder<br>Click Next to install to the default folder or click Change to choose another. |
| The Setup Wizard will install FortiClient VPN on your computer. Click Next to<br>continue or Cancel to exit the Setup Wizard. | Install FortiClient VPN to:                                                                          |
|                                                                                                    | C:¥Program Files¥Fortinet¥FortiClient¥<br>Change                                                     |
|                                                                                                    |                                                                                                    |
| Yes, I have read and accept the License Agreemen Next Cancel                                                                  | Back Next Cancel                                                                                     |

8. 「Install」をクリックすると、インストールが始まります。

| 😸 FortiClient VPN Setup - 🗆 🗙                                                                                                    | FortiClient VPN Setup – 🗆 🗙                                                               |
|----------------------------------------------------------------------------------------------------|-------------------------------------------------------------------------------------------|
| Ready to install FortiClient VPN                                                                                                    | Installing FortiClient VPN                                                                |
| Click Install to begin the installation. Click Back to review or change any of your installation settings. Click Cancel to exit the wizard. | Please wait while the Setup Wizard installs FortiClient VPN.<br>Status: Copying new files |
| Back Install Cancel                                                                                                    | Back Next Cancel                                                                          |

9.「Finish」をクリックしてインストールを終了します。

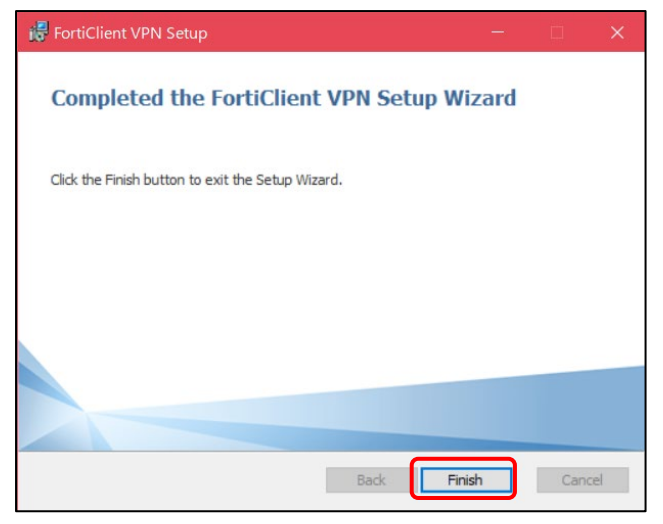

#### 【VPN を設定する】

1. 「FortiClient VPN」をクリックします。

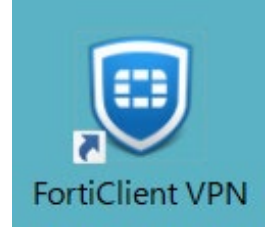

2. 「VPN 設定」をクリックします。

| FortiClient VPN                                                                          | 😽 🗘 🕘 🕄 🖴 |
|------------------------------------------------------------------------------------------|-----------|
| Upgrade to the full version to access additional features and receive technical support. |           |

SSL-VPN」タブの「接続名」と「リモートGW」を入力し、「保存」をクリックします。
 【接続名】 広島経済大学

【リモートGW】 https://vpn.hue.ac.jp

| FortiClier                     | nt VPN                       |                                                         |                                                                          |            |   | * | ٠ | • | i |  |
|--------------------------------|------------------------------|---------------------------------------------------------|--------------------------------------------------------------------------|------------|---|---|---|---|---|--|
| Upgrade to the full version to | access additional features a | and receive technical supp                              | ort.                                                                     |            |   |   |   |   |   |  |
|                                | 新規VPN接続                      | SCI VON                                                 | IDeac VON                                                                | MAR        |   |   |   |   |   |  |
|                                |                              | SSL-VPN<br>亡自权这上兴                                       | IPsec VPN                                                                | XML        | 1 |   |   |   |   |  |
|                                | · 接続名<br>•                   | 山島栓湃入子                                                  |                                                                          |            |   |   |   |   |   |  |
|                                | 説明                           |                                                         |                                                                          |            | ] |   |   |   |   |  |
|                                | リモートGW                       | https//vpn.hue.ac.jp                                    |                                                                          |            | × |   |   |   |   |  |
|                                | クライアント証明書<br>認証              | <ul> <li>・・・・・・・・・・・・・・・・・・・・・・・・・・・・・・・・・・・・</li></ul> | イを追加<br>143<br>1 On (SSO) for VPN Tuni<br>ユーザ名を保存<br>1 IPv4/IPv6 address | nel<br>🗸 🗸 | • |   |   |   |   |  |
|                                |                              | キャンセル                                                   | 保存                                                                       |            |   |   |   |   |   |  |

4. 「ユーザ名」と「パスワード」に、HUENAVI アカウントと同一の ID/パスワードを入力して、

| 「接続」をクリックします。                                                                                                    |               |
|----------------------------------------------------------------------------------------------------|---------------|
| FortiClient VPN                                                                                                    | <b>* 0 0 </b> |
| Upped to the full relation of decise duration in the decise duration is the decise duration in the decise duration is the decise duration in the decise duration is the decise duration in the decise duration is the decise duration is |               |

5. 接続が完了すると「VPN 接続済み」の画面が表示されます。

| FortiClient VPN                                                                          | <b># \$ 0 6</b> A |
|------------------------------------------------------------------------------------------|-------------------|
| Upgrade to the full version to access additional features and receive technical support. |                   |
| VPN接続済み                                                                                  |                   |
| <b></b>                                                                                  |                   |
| VPN名称 広島経済大学                                                                             |                   |
| IPアドレス 10.212.134.1                                                                      |                   |
| ユーザ名 s.miyahara@campus.hue.ac.jp                                                         |                   |
| 期間 00:00:08                                                                              |                   |
| 受信バイト 18.89 KB                                                                           |                   |
| 送信八イト 20.99 KB                                                                           |                   |
| 切断                                                                                       |                   |
|                                                                                          |                   |

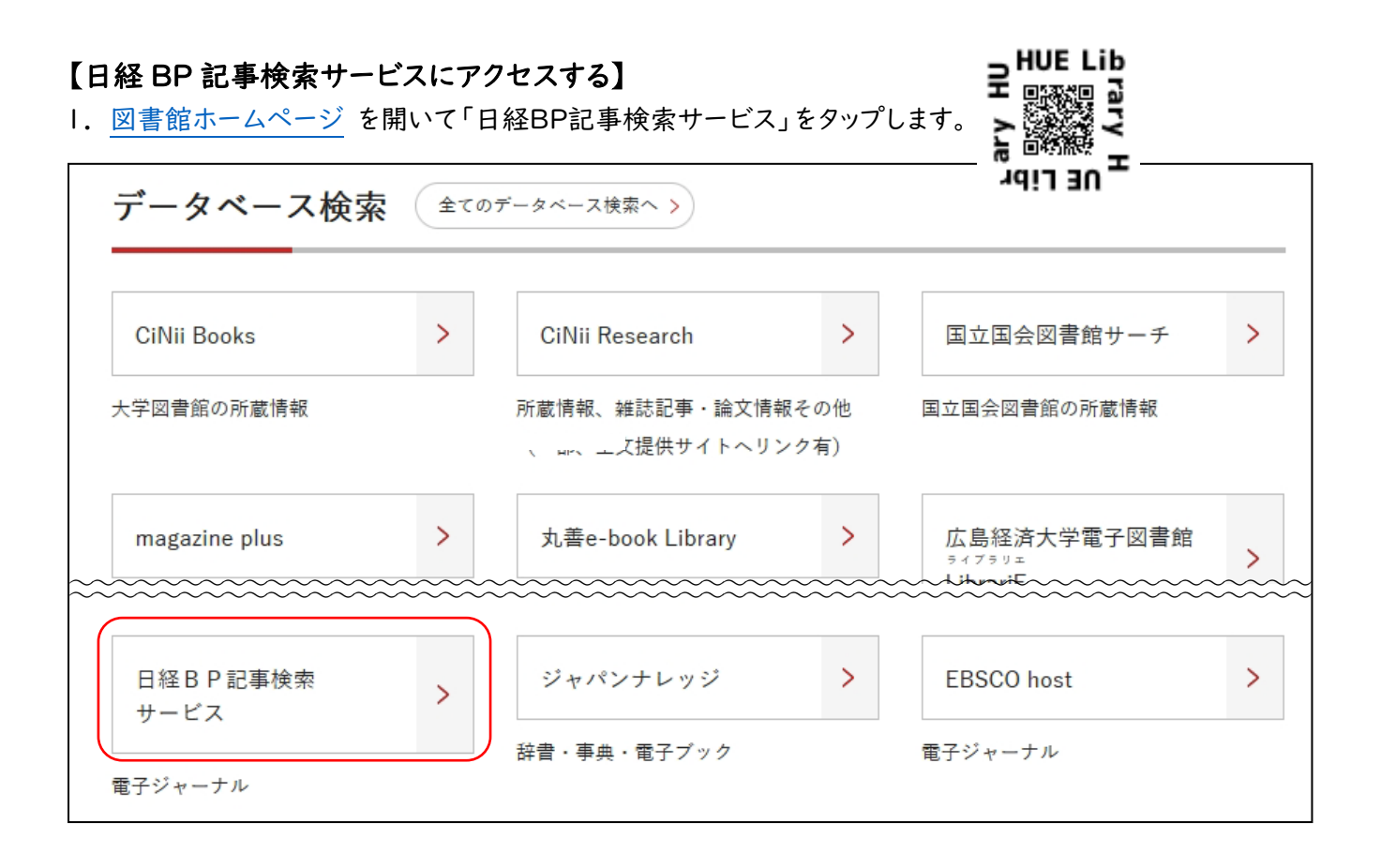

#### 2. 日経 BP 記事検索サービスのトップ画面が表示され、学外から利用できます。

| ×==- | -                |                       | 日経BP記事検索サービス<br><sub>アカデミック版</sub> | 引用のルール ご利用方法         |
|------|------------------|-----------------------|------------------------------------|----------------------|
|      |                  |                       |                                    |                      |
|      |                  |                       |                                    |                      |
|      | キーワードを入力         |                       |                                    | 複数語条件 AND > 検察       |
|      |                  |                       | 詳細検索を閉じる 🔨                         |                      |
|      | 検索範囲             | ● 全項目                 | タイトルのみ                             |                      |
|      | 対象サイト            | ✔ 日経ビジネス電子版           | ✔ 日経クロステック                         | ✔ 日経クロストレンド          |
|      | ▶すべて選択<br>▶すべて解除 | ✓ 日経xwoman            | ✓ 日経 Gooday                        | ✓ 日経ESG              |
|      |                  | ✓ Human Capital Onlin | e                                  |                      |
|      |                  |                       |                                    |                      |
|      | 対象雑誌             | ✔ 日経ビジネス              | ✔ 日経ESG                            | ✔ 日経クロストレンド          |
|      | ▶すべて選択<br>▶すべて解除 | ✔ 日経デザイン              | ✔ 日経トップリーダー                        | ✓ トップリーダー<br>Monthly |
|      |                  | ロ経BPガバメント             |                                    |                      |

#### 【VPN を切断する】

I. FortiClient VPN を開き、「切断」をクリックします。

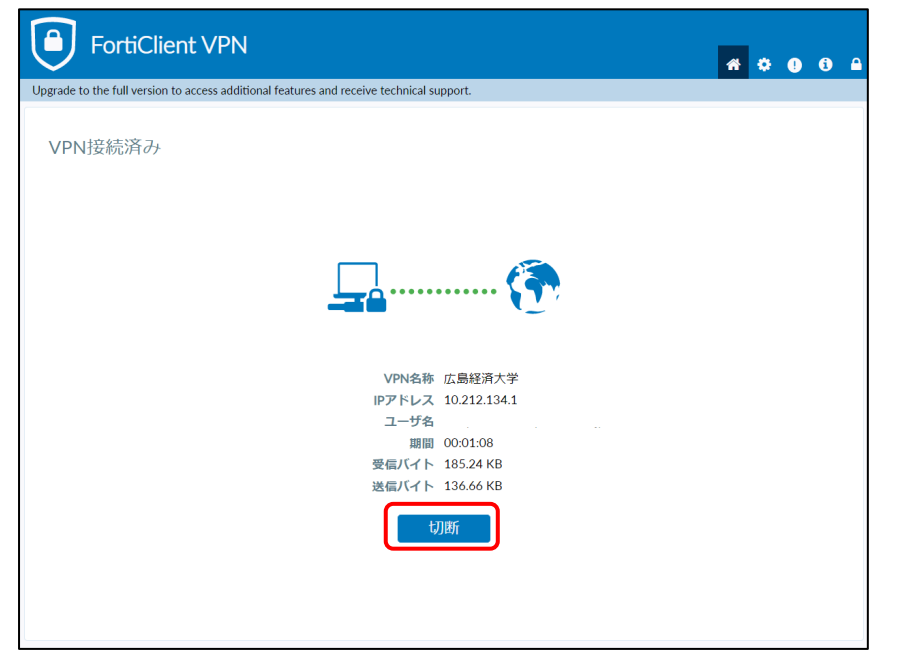

2. 切断が完了すると、ユーザー名・パスワードを入力する画面が表示されます。

| FortiClient VPN                                                    | •                     | ¢ 🛛 6 🔒 |
|--------------------------------------------------------------------|-----------------------|---------|
| Upgrade to the full version to access additional features and rece | ve technical support. |         |
|                                                                    |                       |         |
| VPN名称                                                              | 広島経済大学 🗸 🔁            |         |
| ユーザ名                                                               |                       |         |
| パスワード                                                              |                       |         |
| □ パスワー                                                             | ※を保存 📃 自動接続 📃 常にアップ   |         |
|                                                                    | 接続                    |         |
|                                                                    |                       |         |
|                                                                    |                       |         |
|                                                                    |                       |         |